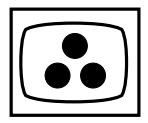

# ADJUSTMENTS

ADJUSTMENTS NECESSARY AFTER REPLACEMENT OF MODULES:

- After replacement of MAIN module, perform the adjusments of "video screen position" and "DVD/HD/DTV screen position".
   After replacement of POWER or PDP module , perform the adjusment of "+170V/+70V" and "+5V". When replacing PDP module, the "usage time" should be reset (as shown below)
- Replacing another module does not require further adjustment unless abnormal conditions are encountered.

| entering the service mode, it could be necessary to re the plasma monitor in the On Screen menu. | SETUP<br>FREQUENCY                               |
|--------------------------------------------------------------------------------------------------|--------------------------------------------------|
| ESSING COLOR STANDARD                                                                            | MENU LANGUAGE COLOR SYSTEM                       |
| ing the remote control, press "menu" button.                                                     | SELECT MEND RETURN                               |
| e "main" menu appears on the screen.                                                             | Select the "color system" line.                  |
| MAIN MENU                                                                                        | • The "color system" menu appears on the screen. |
| PICTURE<br>SOUND                                                                                 |                                                  |
| SCREEN                                                                                           | COLOR STATEM                                     |
| SCREEN<br>PREFERENCES<br>OPTIONS<br>SETUP                                                        | COLOR SYSTEM<br>: 43.58NTSC                      |
| SCREEN<br>PREFERENCES<br>OPTIONS<br>SETUP<br>OR SELECT                                           | COLOR SYSTEM<br>: 43.58NTSC                      |
| SCREEN<br>PREFERENCES<br>OPTIONS<br>SETUP<br>■ SELECT ■ EXIT<br>ress the                         | COLOR SYSTEM<br>: 43.58NTSC>                     |

### SERVICE MODE

It is necessary to enter the Service Mode in order to carry out alignment of the set. Most adjustments must be made with the RCU.

### **1** ACCESSING SERVICE MODE

- Using the remote control, press successively the zoom "-" (  $\bigcirc$  -), exit, mute ( ) and zoom "-" (  $\bigcirc$  -) buttons.
- The main service menu appears on the screen.

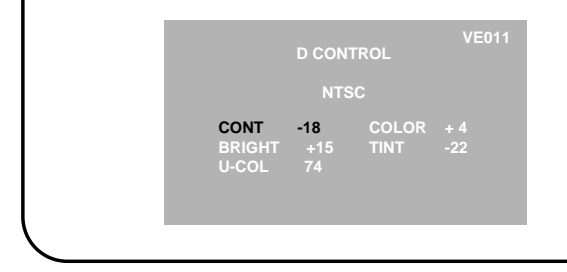

#### **2 NAVIGATION INSIDE THE SERVICE MODE**

- Press the "menu" button to select the menu.
- Press the  $\approx$  /  $\checkmark$  buttons to select the menu line.
- Press the </ > buttons to make adjustments.
- NB : the value of the adjustment is memorized automatically.

## **3 EXITING FROM SERVICE MODE**

• To exit the service mode menu press successively, the zoom "-" ( ୣ,-), exit, mute ( 漁) and zoom "-" ( ୣ,-) buttons on the remote control.

#### **4** CLEARING THE USAGE TIME

- Enter the service mode and select the "usage time" menu,
- Using the remote control, press successively the mute
- ( ∱, ∧, ∀, and zoom "-" ( , ) buttons.

# ZOOM SEQUENCE

It could be necessary to change the zoom mode in order to carry out some alignments of the set. Press the "format" button of the remote control. The mode switches as shown in the margin.

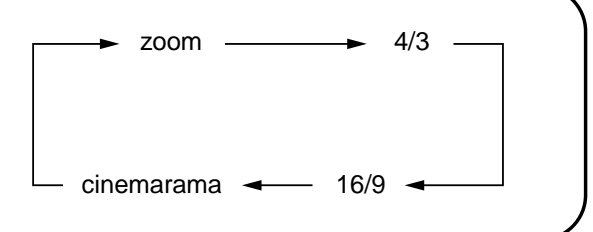

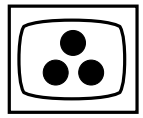

| MAIN<br>Video screen<br>position      | SERVICE<br>MODE<br>"POSITION"<br>menu | NTSC test pattern :<br>Video input<br>Select VIDEO input with the<br>Remote Control or keyboard<br>Select "cinerama" with the<br>"format" key of the Remote<br>Control        | If there is any displacement of the display range in the PDP module, select<br>"MHPOS" and "MVPOS" lines, and adjust correctly.<br>Select "H POS" line and adjust<br>Select "V POS" line and adjust<br>Check that "H PHA" = 0 and "H CLK" = 0<br>Adjust separate for zoom; 4/3; 16/9 and PAL; SECAM.                                                                                                    |
|---------------------------------------|---------------------------------------|----------------------------------------------------------------------------------------------------|----------------------------------------------------------------------------------------------------|
| MAIN<br>DVD/HD/DTV<br>screen position | SERVICE<br>MODE<br>"POSITION"<br>menu | DDTV test pattern :<br>DVD/HD/DTV<br>input<br>Select RGB2 input with the<br>Remote Control or keyboard<br>Select "cinerama" with the<br>"format" key of the Remote<br>Control | If there is any displacement of the display range in the PDP module, select<br>"MHPOS" and "MVPOS" lines, and adjust correctly.<br>Select "H POS" line and adjust<br>Select "V POS" line and adjust<br>Check that "H PHA" = 0 and "H CLK" = 0<br>Adjust separate for zoom; 4/3; 16/9 and PAL; NTSC.                                                                                                    |
| <b>POWER</b><br>+170V<br>+70V         | RV4<br>RV3                            | Apply colour bar test pattern<br>to either Video, HD/DVD or<br>VGA input<br>Power switched ON                                                                                 | V=       V         TP4       Adjust RV4 to obtain the specified PDP module voltage value +/-1V at TP3 (+170V). This value is the Vs value indicated on the label pasted on the back of PDP module         V=       V         V=       V         V=       V         TP4       Adjust RV3 to obtain the specified PDP module voltage value +/-1V at TP2 (+70V). This value is the Vd value indicated on the label pasted on the back of PDP module |
| POWER<br>+5V                          | RV6                                   | Apply colour bar test pattern<br>to either Video, HD/DVD or<br>VGA input                                                                                                    | V=         V           TP4         TP1   Adjust "RV6" :    V = 5.1 V +/- 0.1 V                                                                                                    |